## **Smarte Tools Instructions for Changing Fiscal Years**

It is important to realize that in SmarteTools, you can do work in two fiscal years at once. Our current year is 2016/2017. However, if you want to set up a Purchase Requisition for a contract or activity or even something that will be delivered after July 1, 2017, you can do it NOW!

Please follow the instructions below or call for a quick walk through. In Peoplesoft you had to wait until July 1 but with Smarte Tools you can get a jump on the new year.

1. Change the Fiscal Year. The Red Circle shows the current Fiscal Year is 2017. That is the 16/17 Fiscal Year which will be over on June 30, 2017.

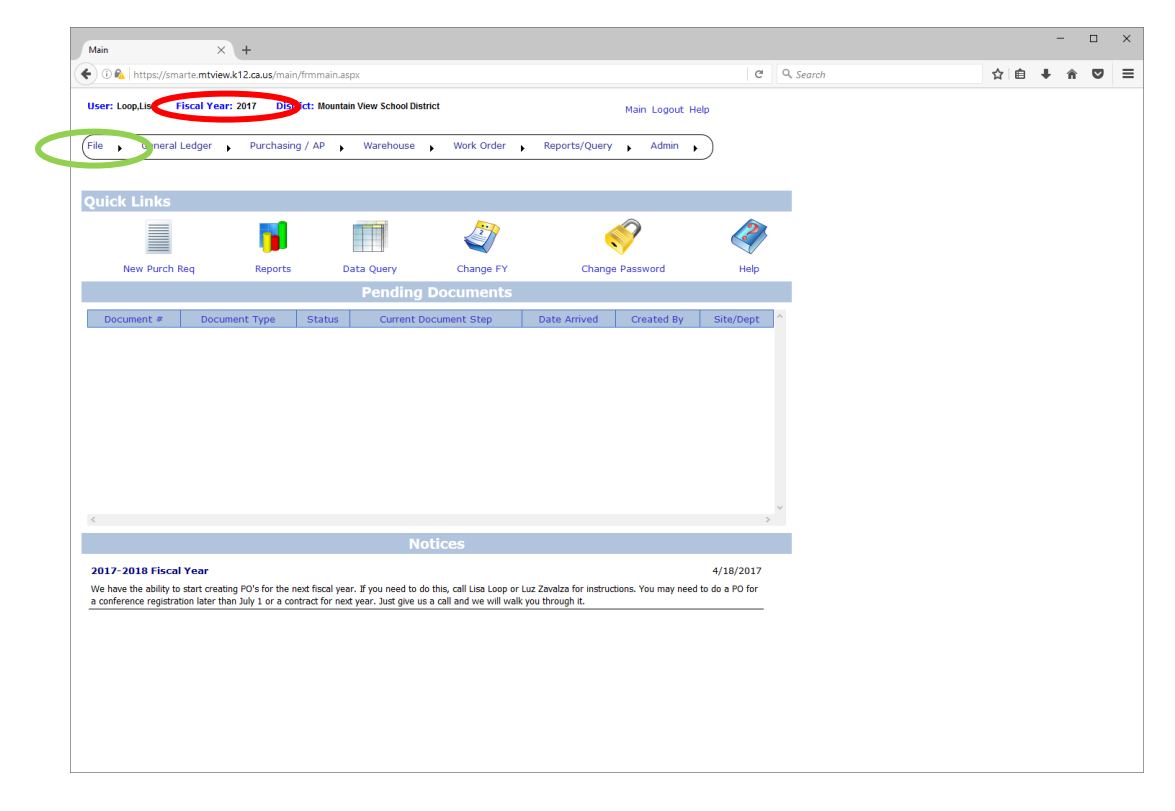

2. Now look at the Green Circle. This is where you can change the fiscal year. Hover over the File Heading and you will see the options on the next page.

3. Select Change Fiscal Year. Click.

| User: Loop.Lisa Fiscal Year: 2017 District: Mountain View School District Main Logout Help<br>File , General Ledger , Purchasing / AP , Warehouse , Work Order , Reports/Query , Admin ,<br>Change Fiscal Year<br>Help Documents<br>New Purch Req Reports Data Query Change FY Change Password<br>Pending Documents<br>Change Password Change Password Cha | 5        |  |
|----------------------------------------------------------------------------------------------------|----------|--|
| File , General Ledger , Purchasing / AP , Warehouse , Work Order , Reports/Query , Admin ,<br>Change Password<br>Change Fiscal Year<br>Help Documents<br>New Purch Req Reports Data Query Change FY Change Password Help<br>Pending Documents                                                                                                    | 5        |  |
| Change Password<br>Change Fiscal Year<br>Help Documents<br>New Purch Req<br>Reports<br>Data Query<br>Pending Documents<br>Change FY<br>Change FY<br>Change FY<br>Change Password<br>Help<br>Pending Documents                                                                                                    | 5        |  |
| Change Liscal Year     Image Liscal Year       Help Documents     Image Liscal Year       New Purch Req     Reports       Data Query     Change FY       Change FY     Change Password       Help       Pending Documents                                                                                                    | 5        |  |
| New Purch Req         Reports         Image Purch Query         Change FY         Change Password         Help           Pending Documents         Pending Documents         Pending Password         Pending Password                                                                                                    | 3        |  |
| New Purch Req Reports Data Query Change FY Change Password Help Pending Documents                                                                                                    | _        |  |
| Pending Documents                                                                                                    |          |  |
| Description of the Control Control Con             |          |  |
| Document * Document Type Status Current Document Step Date Arnved Created By Site/Dept                                                                                                    | <u>^</u> |  |
|                                                                                                    |          |  |
|                                                                                                    |          |  |
|                                                                                                    |          |  |
|                                                                                                    |          |  |
|                                                                                                    |          |  |
|                                                                                                    |          |  |
|                                                                                                    |          |  |
|                                                                                                    |          |  |
|                                                                                                    |          |  |
|                                                                                                    |          |  |
|                                                                                                    | >        |  |
|                                                                                                    |          |  |
| Notices                                                                                                    |          |  |
| 2017-2018 Fiscal Year 4/18/2017                                                                                                    |          |  |
| We have the ability to that creating PO's for the part first year. If you need to do this, call Lice Loop or Luz Zavalta for instructions. You may need to do a PO for                                                                                                    |          |  |
| we have the burley to start deathing to show the next next for next year. In your need to do an office a conference registration later than July 1 or a contract for next year. Just give us a call and we will weak you through it.                                                                                                    |          |  |
|                                                                                                    |          |  |
|                                                                                                    |          |  |
|                                                                                                    |          |  |
|                                                                                                    |          |  |
|                                                                                                    |          |  |
|                                                                                                    |          |  |
|                                                                                                    |          |  |

4. Click the Select Button next to 2018 and you will have changed the Fiscal year to 2018.

| Change Fiscal Year X +                                                                                                    |                         |     | -   |     | × |
|----------------------------------------------------------------------------------------------------|-------------------------|-----|-----|-----|---|
| €                                                                                                    | C <sup>d</sup> Q Search | ☆ 自 | + 1 | ⊘ 4 | ≡ |
| User: Loop,Lisa Fiscal Year: 2017 District: Mountain View School District Main Logout: Help                                                                                                    |                         |     |     |     |   |
| (File , General Ledger , Purchasing / AP , Warehouse , Work Order , Reports/Query , Admin ,                                                                                                    |                         |     |     |     |   |
| Change Fiscal Year                                                                                                    |                         |     |     |     |   |
| Celest         DiscalVear         Open         Start Date         End Date         Name           Select         2018         Select         07/01/2017         06/30/2018         Fiscal Year 2017-2018 |                         |     |     |     |   |
|                                                                                                    |                         |     |     |     |   |
|                                                                                                    |                         |     |     |     |   |
|                                                                                                    |                         |     |     |     |   |
|                                                                                                    |                         |     |     |     |   |
|                                                                                                    |                         |     |     |     |   |
|                                                                                                    |                         |     |     |     |   |
|                                                                                                    |                         |     |     |     |   |
|                                                                                                    |                         |     |     |     |   |
|                                                                                                    |                         |     |     |     |   |
|                                                                                                    |                         |     |     |     |   |
|                                                                                                    |                         |     |     |     |   |
|                                                                                                    |                         |     |     |     |   |

You can see the Fiscal Year has changed to 2018 right here.

/

| Change Fiscal Year X +                                                                                                    |            |    | - | C   | ) > |
|----------------------------------------------------------------------------------------------------|------------|----|---|-----|-----|
|                                                                                                    | C Q Search | ☆自 | + | â ( |     |
| Ker: Loop,Lisa     Fiscal Year: 2018     District: Mourdain View School District     Main Logout Help       File     General Ledger     Purchasing / AP     Warehouse     Work Order     Reports/Query     Admin |            |    |   |     |     |
|                                                                                                    |            |    |   |     |     |
| hange Fiscal Year                                                                                                    |            |    |   |     |     |
| Iscal Year has been sucessfully changed to: 2018                                                                                                    |            |    |   |     |     |
| Select         2017         Yes         07/01/2016         06/30/2017         Fiscal Year 2016-2017                                                                                                    |            |    |   |     |     |
|                                                                                                    |            |    |   |     |     |
|                                                                                                    |            |    |   |     |     |
|                                                                                                    |            |    |   |     |     |
|                                                                                                    |            |    |   |     |     |
|                                                                                                    |            |    |   |     |     |
|                                                                                                    |            |    |   |     |     |
|                                                                                                    |            |    |   |     |     |
|                                                                                                    |            |    |   |     |     |
|                                                                                                    |            |    |   |     |     |
|                                                                                                    |            |    |   |     |     |
|                                                                                                    |            |    |   |     |     |
|                                                                                                    |            |    |   |     |     |
|                                                                                                    |            |    |   |     |     |
|                                                                                                    |            |    |   |     |     |
|                                                                                                    |            |    |   |     |     |
|                                                                                                    |            |    |   |     |     |
|                                                                                                    |            |    |   |     |     |
|                                                                                                    |            |    |   |     |     |
|                                                                                                    |            |    |   |     |     |
|                                                                                                    |            |    |   |     |     |
|                                                                                                    |            |    |   |     |     |
|                                                                                                    |            |    |   |     |     |

- 5. Now you can do any Purchase Requisitions you want for the 2017/2018 Fiscal Year in 2018.
- 6. Don't forget to follow the same instructions to switch back to 2017 if you need to look at reports or do PO's for 2016/2017 (FY 2017).
- 7. You will be able to go back and forth between these two fiscal years until we Close the Books on the 2016/2017 Fiscal Year, or eliminate that function for certain users to make sure you don't make an error.

Call or email us if you have any questions!

Desiree Reyes dreyes@mountviewschools.net or X 4088

Vanessa Tran vtran@mtviewschools.net or X 4067

Joy Ramirez jramirez@mtviewschools.net or X 4063